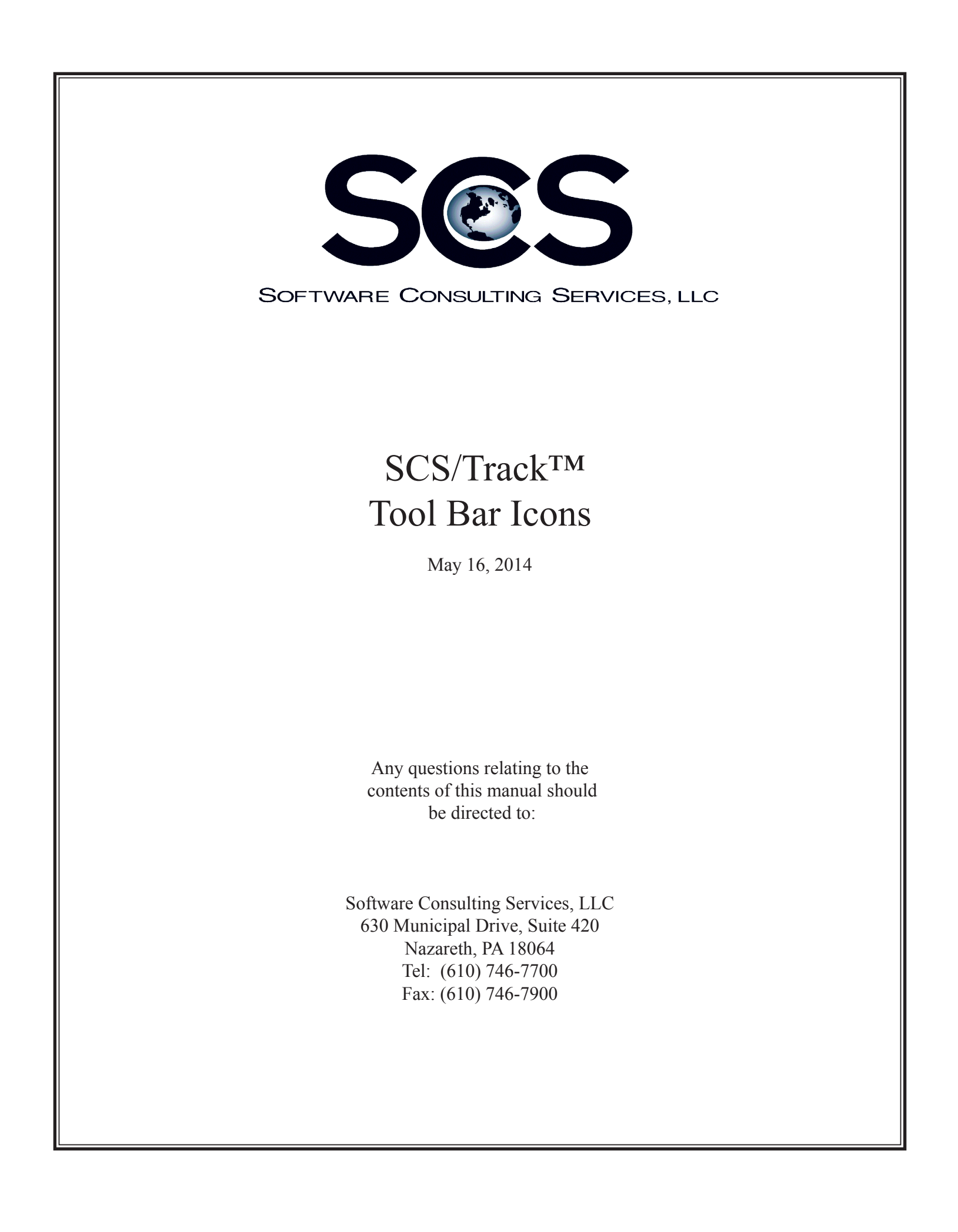

## SCS/Track<sup>™</sup> - Tool Bar Icons

|                              | i R               | 2        | F                                                                                                    | ۳                                                                                                    | 2               | <b>D</b> •                                                                                               | ::                 | <b>b</b>         | <mark>9</mark> 3                           | $\bowtie$ | U       |         | ₩.        | Ø,       | Q.         |  |  |
|------------------------------|-------------------|----------|----------------------------------------------------------------------------------------------------|----------------------------------------------------------------------------------------------------|-----------------|----------------------------------------------------------------------------------------------------|--------------------|------------------|--------------------------------------------|-----------|---------|---------|-----------|----------|------------|--|--|
| 1                            | 2                 | 3        | 4                                                                                                    | 5                                                                                                    | 6               | 7                                                                                                    | 8                  | 9                | 10                                         | 11        | 12      | 13      | 14        | 15       | 16         |  |  |
| 1) Su                        | bmit A            | rt for A | d:                                                                                                    | Allo<br>be s                                                                                                    | ws the<br>saved | e user<br>to the                                                                                         | to uple<br>ad's fe | oad ar<br>older. | t or ad                                    | mater     | ials fo | r an ac | d. Upl    | baded    | files will |  |  |
| 2) Rc                        | oute Ad           | :        | Allo                                                                                                    | Allows the user to change the assignment of an ad.                                                                                                    |                 |                                                                                                    |                    |                  |                                            |           |         |         |           |          |            |  |  |
| 3) Transfer Ad:              |                   |          | Allo                                                                                                    | Allows the user to copy or ftp an ad's image file to a specified location.                                                                                                    |                 |                                                                                                    |                    |                  |                                            |           |         |         |           |          |            |  |  |
| 4) Final Ad:                 |                   |          | Allows the user to indicate that an ad is finished. Finaling an ad changes its' status to Finished and can copy the ad's image file to a specified location. |                                                                                                    |                 |                                                                                                    |                    |                  |                                            |           |         |         |           |          |            |  |  |
| 5) Pio                       | ckup Ad           | d:       | Allows the user to copy an existing ad's files to another ad.                                                                                                |                                                                                                    |                 |                                                                                                    |                    |                  |                                            |           |         |         |           |          |            |  |  |
| 6) Re                        | erun Ad           | :        | Allo                                                                                                    | Allows the user to initiate an email to request to run a specified ad again.                                                                                                   |                 |                                                                                                    |                    |                  |                                            |           |         |         |           |          |            |  |  |
| 7) Check Out Ad:             |                   |          | Allov<br>be n                                                                                                    | Allows the user to work on an ad. When a ad is checked out, the ad's folder will be moved to the machine's Station Work Directory.                                             |                 |                                                                                                    |                    |                  |                                            |           |         |         |           |          |            |  |  |
| 8) Ad Catalog:               |                   |          | Allo                                                                                                    | Allows the user to generate a PDF of the selected ads in a catalog format.                                                                                                    |                 |                                                                                                    |                    |                  |                                            |           |         |         |           |          |            |  |  |
| 9) Cr                        | eate Ao           | d:       | Allov<br>ads<br>Mate                                                                                                    | Allows the user to create a new ad in the Track system. Typically this is used for ads that aren't entered in the Order Entry system, such as Spec Ads or Marketing Materials. |                 |                                                                                                    |                    |                  |                                            |           |         |         |           |          |            |  |  |
| 10) S                        | end Ac            | d to Pro | oof:                                                                                                    | f: Allows the user to make an ad available for mark-up. This option can send an email notification that the ad is ready to be proofed.                                         |                 |                                                                                                    |                    |                  |                                            |           |         |         | can also  |          |            |  |  |
| 11) S                        | end Er            | nail:    |                                                                                                    | Allows the user to send a copy of an ad via email. A PDF or JPEG of the ad can be attached.                                                                                    |                 |                                                                                                    |                    |                  |                                            |           |         |         |           | G of the |            |  |  |
| 12) View Submissions for Ad: |                   |          |                                                                                                    | Allows the user to view all uploads that were performed for the ad.                                                                                                    |                 |                                                                                                    |                    |                  |                                            |           |         |         |           |          |            |  |  |
| 13) V<br>S                   | ′iew Ad<br>Sheet: | Layou    | ıt                                                                                                    | Allows the user to view a specific file for an ad that was designat<br>Layout or Design for the ad.                                                                            |                 |                                                                                                    |                    |                  |                                            |           |         | ignate  | ed as the |          |            |  |  |
| 14) V                        | íew Ad            | Notes    | :                                                                                                    | Allo                                                                                                    | ws the          | e user                                                                                                   | to viev            | v or e           | dit notes that are associated with the ad. |           |         |         |           |          |            |  |  |
| 15) V                        | ïew Fu            | II Size  | PDF:                                                                                                    | PDF: Allows the user to view a PDF of the ad's image file.                                                                                                    |                 |                                                                                                    |                    |                  |                                            |           |         |         |           |          |            |  |  |
| 16) Show All Viewable Files: |                   |          |                                                                                                    |                                                                                                    |                 | Allows the user to view a full size jpeg or all supplemental files as sociated with the ad's image file. |                    |                  |                                            |           |         |         |           |          |            |  |  |